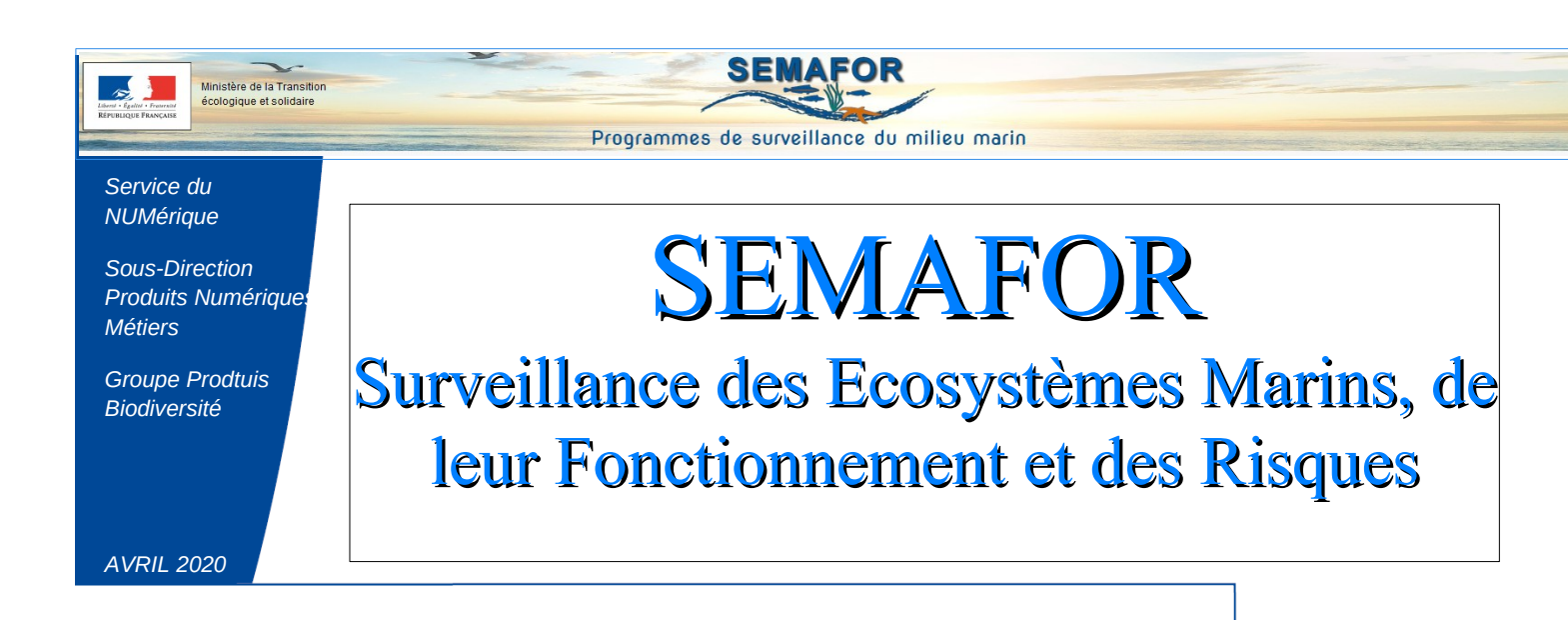

Version 1.4

Elle intègre les demandes d'évolution avec priorité forte formulées par les Responsables de Surveillance et la Maîtrise d'Ouvrage

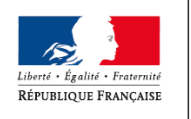

MINISTÈRE DE LA TRANSITION ÉCOLOGIQUE ET SOLIDAIRE

Ministère de la Transition écologique et solidaire

# **Onglet Dispositif**

#### Sous-Onglet «Caractéristiques générales du dispositif »

Le numéro du sous-programme associé au dispositif est indiqué en premier.

| Liste des disposi | itifs de suivi |                                  |                       |                           | ~        |
|-------------------|----------------|----------------------------------|-----------------------|---------------------------|----------|
| ▲ Cycles ▼        | A Programmes V | ▲ Sous-programmes ▼              | ▲ Nom du dispositif ▼ | ▲ Données du dispositif ▼ |          |
| Cycle 2           | Oiseaux        | SP01 Oiseaux inféodés à l'estran | test 1                | www.                      | Afficher |
| Cycle 1           | Oiseaux        | SP01 Oiseaux inféodés à l'estran | test 1                | ~~~~~                     | Afficher |

#### Création ou modification d'un dispositif

- 1. <u>Section « Cycles associés »</u> remontée en premier
- 2. <u>Section « Caractéristiques» :</u>
  - ⇒ Champ « Cycle » renommé en « Statut au prochain cycle »

⇒ Dans le cadre d'un dispositif nouveau dans un nouveau PDS : Nouvelle entrée dans la liste déroulante : « A intégrer »

| spositif BEE OE Bancarisatio             | n Actions Actions archivées                          |                                  |   |
|------------------------------------------|------------------------------------------------------|----------------------------------|---|
| Caractéristiques générales du dispositif | Coûts du dispositif existant sans modification DCSMM | Description détaillée Historique |   |
| Cycles associés                          |                                                      |                                  |   |
| 🕼 Cyde 1 🕼 Cyde 2 🔲 Cyde 3 🗐             | <b>1.</b>                                            |                                  |   |
|                                          |                                                      | T                                |   |
|                                          |                                                      | ~                                |   |
| Caractéristiques                         |                                                      |                                  |   |
| Nom du dispositif *                      |                                                      |                                  |   |
|                                          |                                                      |                                  |   |
| Ciseaux                                  |                                                      |                                  |   |
| Statut du prochain cycle : 2.            |                                                      |                                  |   |
| A maintenir                              |                                                      |                                  | - |
|                                          |                                                      |                                  |   |
| A maintenir                              |                                                      |                                  |   |
| A supprimer                              |                                                      |                                  |   |
| Nouveau                                  |                                                      |                                  |   |
| En cours                                 |                                                      |                                  |   |
| A intégrer 3.                            |                                                      |                                  |   |
|                                          |                                                      |                                  |   |

#### 3. <u>Section Programmes et sous-programmes associés</u>

#### ⇒ Les numéros des sous-programmes ont été insérés dans la liste déroulante

| Pro | gramme    | s et sous-programmes associés                            |       |                                |   |
|-----|-----------|----------------------------------------------------------|-------|--------------------------------|---|
|     |           | Choisir au moins un sous-progra                          | nme 🖥 | •                              | 6 |
| C   | Che       | ercher                                                   | 8     |                                |   |
| (   | Diseaux   |                                                          |       |                                |   |
| 1   | SP01      | Oiseaux inféodés à l'estran                              |       |                                |   |
|     | SP02      | Oiseaux marins nicheurs                                  |       |                                |   |
|     | SP03      | Oiseaux en mer                                           |       |                                |   |
|     | SP04      | Echouage des oiseaux                                     |       |                                |   |
|     | SP05      | Interactions entre les oiseaux et les activités humaines |       |                                |   |
| 1   | MM et Tor | ues                                                      |       |                                |   |
|     | SP01      | Populations côtières de cétacés                          |       |                                |   |
|     | SP02      | Populations côtières de phoques                          |       | ien avec la politique ou CMR : |   |
| U   | SP03      | MM, T en mer                                             |       |                                | • |

#### 4. Section « Sous-régions marines »

⇒ Changement de la sous-région marine « CDG » en « CDG Nord » et « CDG Sud)

| Y<br>Sous-régions marines  | ~ |
|----------------------------|---|
| MMN MC GDG Nord GDG Sud MO |   |

Reprise de données cycle 1 prise en compte. Changement automatique GdG en GdG Nord et GdG Sud (les deux sous-régions marines seront cochées automatiquement)

Sous-Onglet «Coût du dispositif existant sans modification DCSMM »

- $\Rightarrow$  Suppression des champs « AE » et « CP »
- ⇒ Création d'un champ « *Coût estimé* »

| spositif BEE OE Bancarisation Actions Actions archivées                                                                        |  |
|----------------------------------------------------------------------------------------------------|--|
| Caractéristiques générales du dispositif Coûts du dispositif existant sans modification DCSMM Description détaillée Historique |  |
| Caractéristiques                                                                                                    |  |
| Année *:                                                                                                    |  |
| 2020                                                                                                    |  |
| Coût estimé (€) 🕲 :                                                                                                    |  |
| 72000                                                                                                    |  |
| Commentaire :                                                                                                    |  |
|                                                                                                    |  |
|                                                                                                    |  |
|                                                                                                    |  |
| Date de mise à jour :                                                                                                    |  |
|                                                                                                    |  |

#### Création d'un nouveau sous-onglet « Historique »

| Perturbation sonore sur les espèces marines           Dispositif         BEE         OE         Bancarisation         Actions         archivées |     |
|----------------------------------------------------------------------------------------------------|-----|
| Caractéristiques générales du dispositif Coûts du dispositif existant sans modification DCSMM Description détaillée Historique                  |     |
| Caractéristiques                                                                                                    | ~   |
| Commentaire @ :                                                                                                    | in. |
| Enregistrer 2 Rétablir 3 Annuler                                                                                                    |     |

#### ⇒ Création d'un champ « Commentaire »

Cet écran est en cours de construction. Il sera adapté en fonction des besoins

## Onglets « BEE » et « OE »

#### Onglet BEE

- ⇒ *Ajout du descripteur* dans l'intitulé de la section
- ⇒ La section « Caractéristiques » est remplacée par *Le nom de l'indicateur*
- ⇒ Champ « Evaluation » renommé en « Utilisation pour l'évaluation 2018 »

| Version 1.3                                                                                                    | Version 1.4                                                                                                    |
|----------------------------------------------------------------------------------------------------|----------------------------------------------------------------------------------------------------|
| Dispositif BEE OE Bancarisation Actions                                                                                                    | Dispositif BEE OE Bancarisation Actions Actions archivées                                                                                                    |
| SP03 : Oiseaux en mer                                                                                                    | D1OM SP03 Oiseaux en mer                                                                                                    |
| Caractéristiques                                                                                                    | Changement de l'abondance zooplancton (PH2-Zoo)                                                                                                    |
| Indicateur BEE :       IND BEE 4 - Changement de l'abondance zooplancton (PH2-Zoo)         Critère BEE :       D1C4 - Distribution spatiale des populations         Statut du critère BEE :       Primaire / Secondaire         Synthèse #X :       Données contextuelles         Opérationnalité de l'indicateur BEE #Y :       Indicateur à développer         Evaluation #AA :       Qui         Frein #AB :       Autres         Commentaire       z | Indicateur BEE : IND BEE 4 - Changement de l'abondance zooplancton (PH2-Zoo)<br>Critère BEE : -<br>Statut du critère<br>BEE :<br>Synthèse #X :<br>Opérationnalité de<br>l'indicateur BEE #Y :<br>Utilisation pour<br>l'évaluation 2018<br>#AA :<br>Frein #AB :<br>Commentaire #AC : |
| Date de création :24/01/2020Date de modification :24/01/2020                                                                                                    | Date de création : 27/03/2020<br>Date de modification :                                                                                                    |
| 🛿 🖬 Supprimer                                                                                                    | C Modifier                                                                                                    |

#### **Onglets BEE et OE**

- 1. Section « Caractéristiques »
  - $\Rightarrow$  Champ « Indicateur BEE » et champ « indicateur OE »
  - Ajout du choix :

#### « Ne renseigne pas un indicateur BEE » et « Ne renseigne pas un indicateur OE »

| Dispositif BEE OE Bancarisation Actions Actions archivées        | Dispositif BEE OE Bancarisation Actions Actions archivées        |
|------------------------------------------------------------------|------------------------------------------------------------------|
| D1OM SP03 Oiseaux en mer                                         | D1OM SP03 Oiseaux en mer                                         |
| Caractéristiques                                                 | Caractéristiques                                                 |
| Indicateur BEE :                                                 | Indicateur OE :                                                  |
|                                                                  |                                                                  |
| Q Chercher                                                       | Q Chercher                                                       |
| <b>O</b>                                                         | 0                                                                |
| IND BEE 0 - Ne renseigne pas un BEE                              | IND OE 0 - Ne renseigne pas un OE                                |
| IND BEE 1 - Indicateur Benthoval (déclinaison concept OSPAR BH2) | D01-HB-OE02-ind1 - Nombre et surface de nouveaux sites restaurés |

## **Onglet « ACTIONS »**

#### Sous-Onglet «Action »

 $\Rightarrow$  Création d'une section « Cycles associés »

Association de cycle(s) à une action

| Dispositif BEE OE Bancarisation Actions Actions archivées                        |   |
|----------------------------------------------------------------------------------|---|
| Action Coûts estimés Coûts financés                                              |   |
| Cycles associés                                                                  |   |
| C1 : Cycle 1 (2014-2020)<br>C2 : Cycle 2 (2020-2026)<br>C3 : Cycle 3 (2026-2032) | c |
| Caractéristiques : Oiseaux                                                       |   |
| Sous-régions marines #N                                                          |   |
|                                                                                  |   |
| D Retour Modifier Archiver                                                       | - |

#### $\Rightarrow$ Suppression des numéros des sous-régions marines

| Perturbation sonore sur les espèces marines                                                                                                    |   |
|----------------------------------------------------------------------------------------------------|---|
| Dispositif BEE OE Bancarisation Actions Actions archivées                                                                                                |   |
| Action Coûts estimés Coûts financés                                                                                                    |   |
| Cycles associés                                                                                                    |   |
| Caractéristiques : Perturbation sonore sur les espèces marines                                                                                           | > |
| Sous-régions marines #N                                                                                                    |   |
| Manche-Mer du Nord (MMN)<br>Mers Celtiques (MC)<br>Golfe de Gasgogne Nord (GDG Nord)<br>Golfe de Gasgogne Sud (GDG Sud)<br>Néditerranée Occidentale (MO) |   |

Changement automatique de la sous-région marine « Golfe de Casgogne » en « Golfe de Casgogne Nord » et « Golfe de Gasgogne Sud »

### Sous-Onglet «Coûts estimés »

- $\Rightarrow$  Suppression des champs « AE » et « CP »
- ⇒ Création d'un champ « **Coût estimé** »
- $\Rightarrow$  Précision du champ dans une infobulle

| Dispositif | BEE OE                | Bancarisation    | Actions | Actions archivées |      |  |
|------------|-----------------------|------------------|---------|-------------------|------|--|
| Action     | Coûts estimés         | Coûts financés   |         |                   |      |  |
| Cara       | ctéristiques          |                  |         |                   |      |  |
| Anné       | e *:                  |                  |         |                   |      |  |
| Coût       | estimé (€) @:<br>Coût | estimé annuel en | euros   | >                 |      |  |
|            |                       |                  |         |                   | <br> |  |

#### Sous-Onglet «Coûts financés »

- $\Rightarrow$  Champ « AE » renommé en « Autorisation d'engagement »
- ⇒ Champ « CP » renommé en « Crédit de paiement »

|      | Perturbation sonore sur les espèces marines |                                                |                                         |                             |                   |                   |                                      |  |  |
|------|---------------------------------------------|------------------------------------------------|-----------------------------------------|-----------------------------|-------------------|-------------------|--------------------------------------|--|--|
| Disp | oositif BEE                                 | OE Bancarisation                               | Actions Action                          | ns archivées                |                   |                   |                                      |  |  |
| A    | Action Coûts estimés Coûts financés         |                                                |                                         |                             |                   |                   |                                      |  |  |
|      | Liste des coû                               | its financés de l'action :                     | Perturbation sono                       | re sur les espèces          | s marines         |                   |                                      |  |  |
|      |                                             |                                                |                                         |                             |                   |                   |                                      |  |  |
|      | Année<br>#BG-BR                             | ▲ Autorisation<br>d'engagement (€)<br>#BG-BR ▼ | ▲ Crédit de<br>paiement (€)<br>#BG-BR ▼ | Maîtres<br>d'ouvrage<br>#BT | Opérateurs<br>#BU | Financeurs<br>#BV | ▲<br>Commentaire<br>#BW <del>↓</del> |  |  |
|      | <b>±</b> 2020                               | 20 000                                         | 10 000                                  |                             |                   |                   |                                      |  |  |

 $\Rightarrow$  Le code et le nom de l'action ajoutés dans les deux sous-onglets « Coûts estimés » et « Coûts financés »

| Disp | ositif BEE         | ÓOE                     | Bancarisation                    | Actions                 | Dispo | sitif        | BEE        | OE                    | Bancarisation                                 | Actions                 |
|------|--------------------|-------------------------|----------------------------------|-------------------------|-------|--------------|------------|-----------------------|-----------------------------------------------|-------------------------|
| Ac   | tion Coûts         | estimés                 | Coûts financés                   |                         | Acti  | ion          | Coûts e    | stimés                | Coûts financés                                |                         |
|      | Liste des coú      | ùts financ              | és de l'action :                 | Oiseaux                 | L     | _iste d      | les coût   | ts finan              | cés de l'action :                             | Oiseaux                 |
|      | Année<br>#BG-BR    | ▲ Aut<br>d'eng<br>#BG-E | orisation<br>agement (€)<br>3R च | ▲ Cre<br>paien<br>#BG-I |       | ▲ An<br>#BG- | née<br>BR  | ▲ Au<br>d'eng<br>#BG- | torisation<br>gagement (€)<br>BR <del>–</del> | ▲ Cre<br>paien<br>#BG-I |
|      | <b>±</b> 2019      | 100 00                  | 00                               | 95 00                   |       | <b>+</b> 2   | 019        | 100 0                 | 000                                           | 95 00                   |
|      | ll y a 1 coûts fir | nancés pou              | ur cette action.                 |                         | I     | lya 1 (      | coûts fina | ancés po              | our cette action.                             |                         |

Pour tous les champs comportant des coûts, il est possible de saisir des décimales. Pour les décimales ,00 elles ne sont pas affichées.

-Ajout automatique d'un espace entre les milliers. (ne pas saisir l'espace)

## **Nouvel Onglet « ACTIONS ARCHIVEES»**

⇒ Ajout d'un nouveau bouton « Archiver », soit à partir

|                            |                              |                           | Pertu                                    | rbation sonor                | e sur les espèc                                      | es marines                        |                         |                              |          |
|----------------------------|------------------------------|---------------------------|------------------------------------------|------------------------------|------------------------------------------------------|-----------------------------------|-------------------------|------------------------------|----------|
|                            | Dispositif BEE               | OE Bancarisatio           | n Actions Actions                        | archivées                    |                                                      |                                   |                         |                              |          |
| de la liste des actions    | Liste des actio              | ons du dispositif de      | suivi                                    |                              |                                                      |                                   |                         |                              |          |
|                            | Cycles<br>associés           | A<br>Programmes           | Sous-<br>programmes                      | Code<br>de<br>l'action<br>#L | Nom de<br>l'action #M                                | ■ Objectif     de     l'action #0 | Date<br>démarrage<br>#P |                              |          |
|                            | Cycle 1                      | Bruit                     | Emissions continues<br>(trafic maritime) | 001 - Action<br>Archivage    | Archivage                                            | Déploiement<br>opérationnel       |                         | Afficher                     | Archiver |
|                            |                              | Bruit                     | Emissions continues<br>(trafic maritime) | 001 - Action<br>Archivage    | Oiseaux                                              |                                   |                         | <ul> <li>Afficher</li> </ul> | Archiver |
|                            |                              | Bruit                     | Emissions continues<br>(trafic maritime) | AA1                          | Perturbation<br>sonore sur les<br>espèces<br>marines | Déploiement<br>opérationnel       |                         | Afficher                     | Archiver |
|                            | D Retour                     | ur ce dispositif de suivi |                                          |                              |                                                      |                                   |                         |                              |          |
|                            | Dispositif BEE               | OE Bancarisatio           | n Actions Action                         | urbation sono                | ore sur les espè                                     | eces marines                      | )                       |                              |          |
| du sous-onglet « Actions » | Cycles asso<br>Caractéristiq | ciés<br>ues : Archivage   |                                          |                              |                                                      |                                   |                         |                              |          |
|                            | Sous-régions                 | <u>marines #N</u>         |                                          |                              |                                                      |                                   |                         |                              |          |
|                            | "D Retour                    | Modifier 🔒 Archi          | rer 📋 Supprimer                          |                              |                                                      |                                   |                         |                              |          |

1 Une notification avertit que l'action est archivée

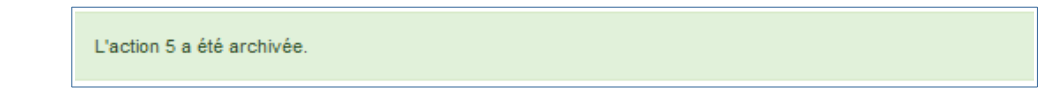

L'action est déplacée dans l'onglet « Actions archivées » Aucune confirmation demandée à l'utilisateur car l'action peut être désarchivée facilement Toutes les données liées à l'action sont archivées Pas de possibilité de modifier une action archivée

## ⇒ Ajout d'un *nouveau bouton* « *Désarchiver*»

Ce nouveau bouton permet de désarchiver une action.

| Cycles<br>associés   | A<br>Programmes | ▲ Sous-<br>programmes                    | ▲ Code<br>de<br>l'action<br>#L ▼ | ▲ Nom<br>de<br>l'action<br>#M ♥ | Objectif<br>de<br>l'action<br>#0 | ▲ Date<br>démarrage<br>#P ▼ |                         |
|----------------------|-----------------|------------------------------------------|----------------------------------|---------------------------------|----------------------------------|-----------------------------|-------------------------|
| Cycle 1   Cycle<br>2 | Bruit           | Emissions continues<br>(trafic maritime) | 001 - Action<br>Archivage        | Archivage                       | Déploiement<br>opérationnel      |                             | Afficher     Désarchive |

1 Une notification avertit que l'action est désarchivée

L'action 5 a été désarchivée.

L'action et ses données sont alors déplacées dans l'onglet « Actions »

# Export

L'export via Excel fonctionne à condition d'ouvrir directement le fichier avec Excel :

| Détail :        | Programme;Sous-progra<br>les DSF;Commentaire (d<br>stratégie d'échantillonna | amme;Nom du dispositif;Statut du prochain cycle;Données collectées;Statut;Transversal;Opérationnalité;Volet concerné dans<br>lispositif);Sous-région marine;Politique ou CMR;Cycles associés;Présentation générale du dispositif;Couverture spatiale et<br>lge;Informations sur les protocoles;BDD identifiée;BDD utilisée;Date de mise à jour (bancarisation);Commentaire (bancarisation)                                                                                                    |
|-----------------|------------------------------------------------------------------------------|----------------------------------------------------------------------------------------------------|
| Exporter les di | ispositifs de surveillance                                                   | Ouverture de 2020-04-01_11-35-28_dispositifs.csv         Vous avez choisi d'ouvrir :         2020-04-01_11-35-28_dispositifs.csv         qui est un fichier de type : Fichier CSV Microsoft Excel (1,1 Ko)         à partir de : http://semafor.dose.cpii.i2         Que doit faire Firefox avec ce fichier ?         © Quvrir avec         Microsoft Excel (par défaut)         © Enregistrer le fichier         I oujours effectuer cette action pour ce type de fichier.         OK       Annuler |

1 Ne plus importer le fichier à partir d'excel (Menu 'Données ' - Fichiers texte)